# LDAPS(Secure LDAP)용 CUCM 구성

#### 목차

## 소개

이 문서에서는 비보안 LDAP 연결에서 보안 LDAPS 연결로 AD에 대한 CUCM 연결을 업데이트하 는 절차에 대해 설명합니다.

## 사전 요구 사항

#### 요구 사항

다음 주제에 대한 지식을 보유하고 있으면 유용합니다.

· AD LDAP 서버 · CUCM LDAP 컨피그레이션

· CUCM IM & Presence Service(IM/P)

#### 사용되는 구성 요소

이 문서의 정보는 CUCM 릴리스 9.x 이상을 기반으로 합니다.

이 문서의 정보는 특정 랩 환경의 디바이스를 토대로 작성되었습니다. 이 문서에 사용된 모든 디바 이스는 초기화된(기본) 컨피그레이션으로 시작되었습니다. 현재 네트워크가 작동 중인 경우 모든 명령의 잠재적인 영향을 미리 숙지하시기 바랍니다.

#### 배경 정보

LDAP(Lightweight Directory Access Protocol)용 AD LDAP(Lightweight Directory Access Protocol)를 구성하는 것은 AD(Active Directory) 관리자의 책임입니다. 여기에는 LDAPS 인증서의 요구 사항을 충족하는 CA 서명 인증서 설치가 포함됩니다.

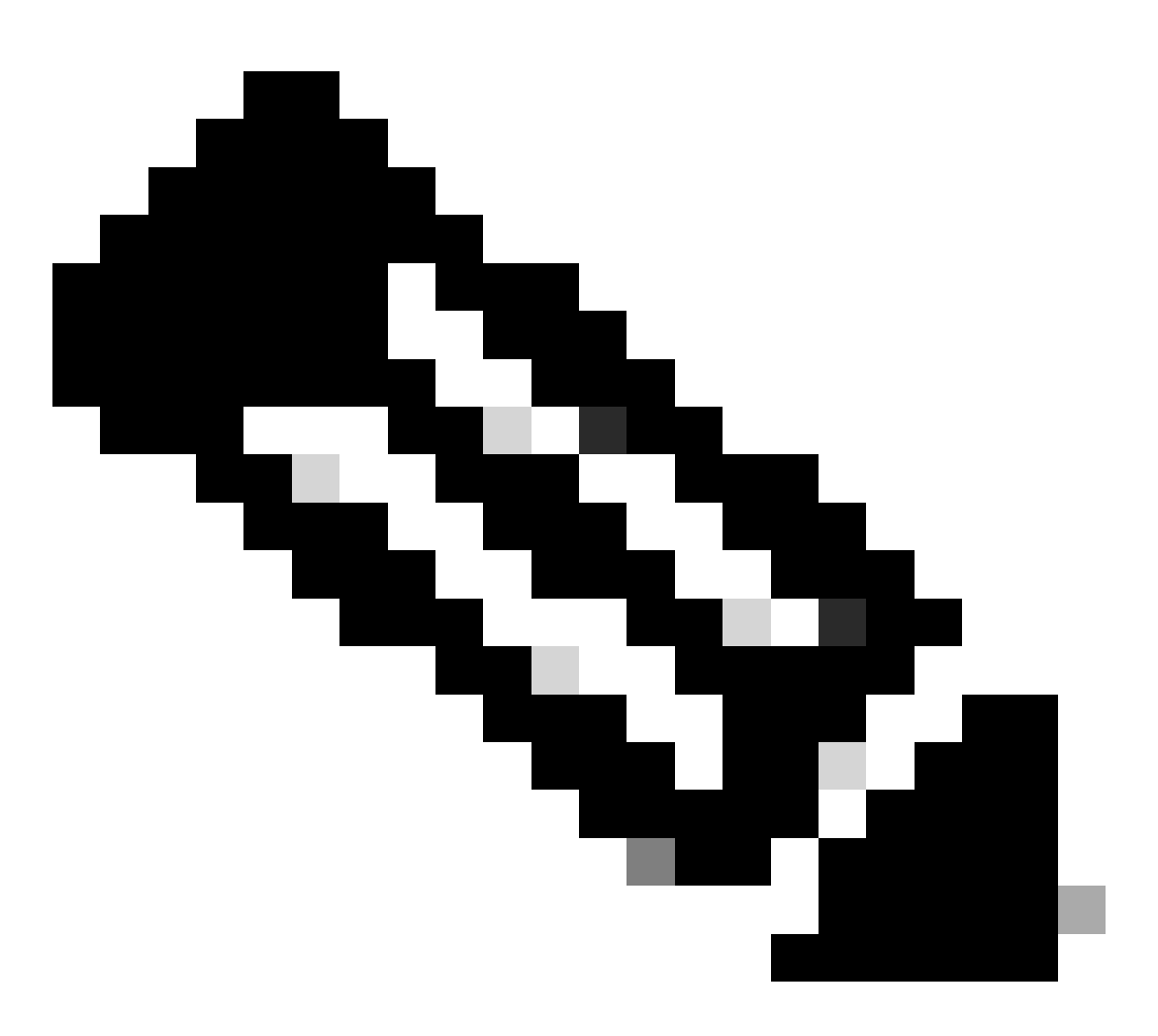

참고: 비보안 LDAP에서 다른 Cisco Collaboration 애플리케이션의 AD로 LDAPS 연결을 보 호하도록 업데이트하려면 이 링크를 참조하십시오. <u>소프트웨어 권고: Active Directory 연결</u> <u>에 필요한 보안 LDAP</u>

## LDAPS 인증서 확인 및 설치

1단계. LDAPS 인증서가 AD 서버에 업로드된 후 AD 서버에서 ldp.exe 도구를 사용하여 LDAPS가 활성화되어 있는지 확인합니다.

- 1. AD 서버에서 AD 관리 도구(Ldp.exe)를 시작합니다.
- 2. 연결 메뉴에서 연결을 선택합니다.
- 3. LDAPS 서버의 FQDN(Fully Qualified Domain Name)을 서버로 입력합니다.
- 4. 포트 번호로 636을 입력합니다.

#### 5. 그림과 같이 OK(확인)를 클릭합니다

| <u>8</u>          | Ldp                                                                       | _ <b>D</b> X |
|-------------------|---------------------------------------------------------------------------|--------------|
| Connection Browse | View Options Utilities Help                                               |              |
| Po                | Ver: WIN-H2Q74S1U39P .com<br>t: €SS<br>OK Connectionless<br>SSL<br>Cancel |              |
| Ready             |                                                                           | NUM          |

#### 포트 636에서 성공적으로 연결하려면 그림과 같이 RootDSE 정보가 오른쪽 창에 출력됩니다.

| Maps://WIN-H      | 2Q74S1U39P .com/DC=net ×                                                                                                    | ¢       |
|-------------------|----------------------------------------------------------------------------------------------------|---------|
| Connection Browse | View Options Utilities Help                                                                                                    |         |
|                   | LDAP_OPT_PROTOCOL_VERSION, 3);<br>Error 0 = Idap_connect(hLdap, NULL);<br>Error 0 = Idap_get_option(hLdap,LDAP_OPT_SSL,(void*)&Iv);<br>Host supports SSL, SSL cipher strength = 256 bits<br>Established connection to WIN-H2Q74S1U39P .com.<br>Retrieving base DSA information<br>Getting 1 entries:<br>Dn: (RootDSE)<br>configurationNamingContext:<br>CN=Configuration,DC= ,DC=com;<br>currentTime: 4/2/2020 10:40:55 AM Central Daylight Time;<br>defaultNamingContext: DC= ,DC=com;<br>dnsHostName: WIN-H2Q74S1U39P , com;<br>domainControllerFunctionality: 6 = (WIN2012Rz_);<br>domainFunctionality: 6 = (WIN2012R2);<br>dsServiceName: CN=NTDS Settings,CN=WIN-<br>H2Q74S1U39P,CN=Servers,CN=Default-First-Site-<br>Name,CN=Sites,CN=Configuration,DC= ,DC=co<br>m;<br>forestFunctionality: 6 = (WIN2012R2);<br>highestCommittedUSN: 500892;<br>isGlobalCatalogReady: TRUE;<br>isSupphronized: TDUE: | < III > |
| Ready             | NUM                                                                                                    | at      |

이미지에 표시된 대로 포트 3269에 대해 절차를 반복합니다.

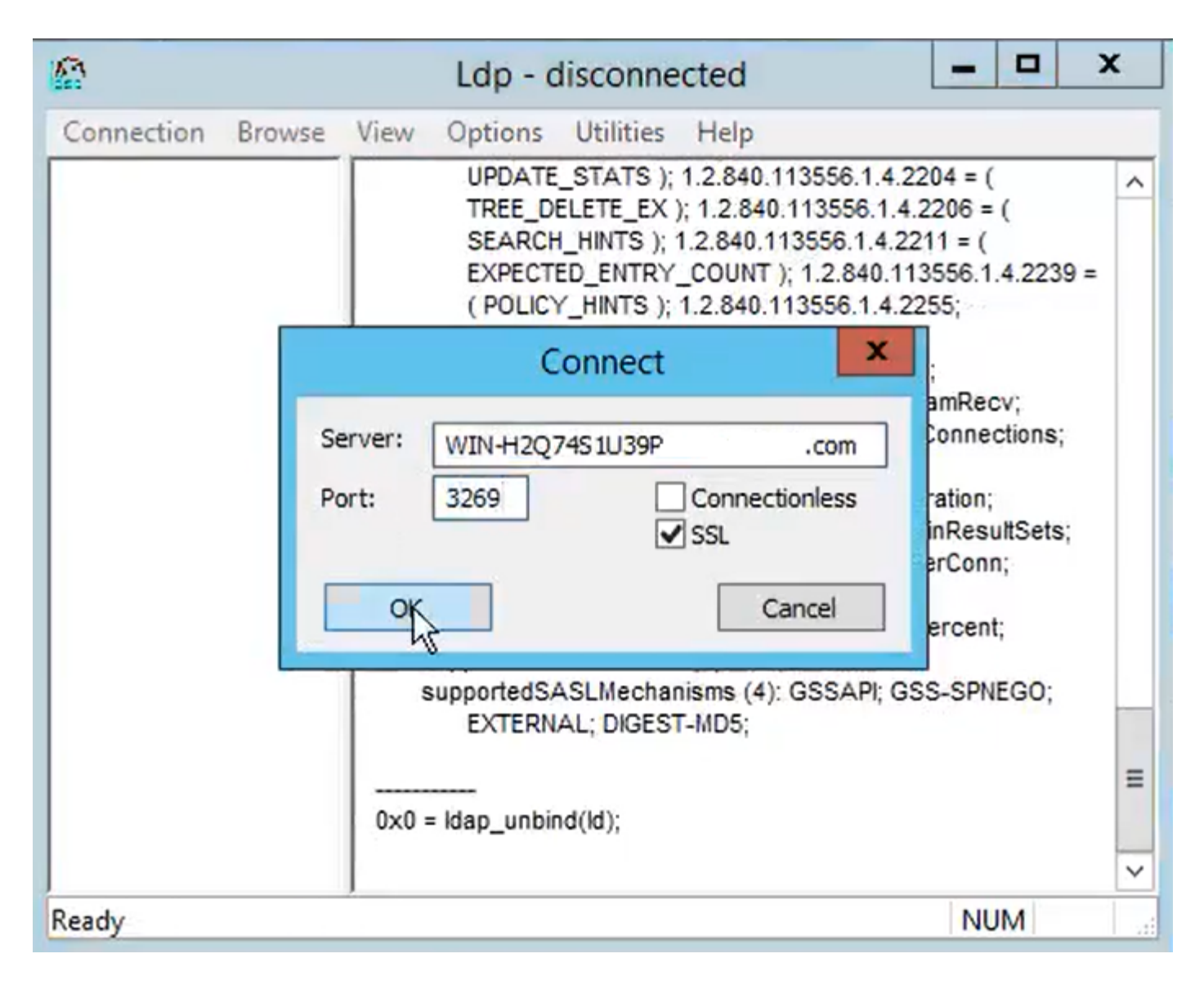

포트 3269에서 성공적으로 연결하려면 그림과 같이 RootDSE 정보가 오른쪽 창에 출력됩니다.

| gcs://WIN-H2Q     | 74S1U39P .com/DC=netw ×                                                                                                    | ę       |
|-------------------|----------------------------------------------------------------------------------------------------|---------|
| Connection Browse | View Options Utilities Help                                                                                                    |         |
|                   | Id = Idap_sslinit("WIN-H2Q74S1U39P .com", 636, 1);<br>Error 0 = Idap_set_option(hLdap,<br>LDAP_OPT_PROTOCOL_VERSION, 3);<br>Error 0 = Idap_connect(hLdap, NULL);<br>Error 0 = Idap_get_option(hLdap,LDAP_OPT_SSL,(void*)&Iv);<br>Host supports SSL, SSL cipher strength = 256 bits<br>Established connection to WIN-H2Q74S1U39P .com.<br>Retrieving base DSA information<br>Getting 1 entries:<br>Dn: (RootDSE)<br>configurationNamingContext:<br>CN=Configuration,DC=network218,DC=com;<br>currentTime: 4/2/2020 10:40:55 AM Central Daylight Time;<br>defaultNamingContext: DC=network218,DC=com;<br>dnsHostName: WIN-H2Q74S1U39P .com;<br>domainControllerFunctionality: 6 = (WIN2012R2 );<br>domainFunctionality: 6 = (WIN2012R2 );<br>domainFunctionality: 6 = (WIN2012R2 );<br>dsServiceName: CN=NTDS Settings,CN=WIN-<br>H2Q74S1U39P,CN=Servers,CN=Default-First-Site-<br>Name,CN=Sites,CN=Configuration,DC=DC=co<br>m;<br>forestFunctionality: 6 = (WIN2012R2 );<br>highestCommittedUSN: 500892 | < III > |
| Ready             | NUM                                                                                                    | . at    |

2단계. LDAPS 서버 인증서의 일부인 루트 및 중간 인증서를 가져오고 이를 각 CUCM 및 IM/P 게시 자 노드에 tomcat-trust 인증서로, CUCM 게시자에 CallManager-trust로 설치합니다.

LDAPS 서버 인증서의 일부인 루트 및 중간 인증서인 <hostname>.<Domain>.cer이 이미지에 표시 됩니다.

| File Home      | Share  | View       |                     |          |                   |                      |      |    | ~ (      |
|----------------|--------|------------|---------------------|----------|-------------------|----------------------|------|----|----------|
| ← → * ↑        | > LD   | APS > cert |                     |          |                   |                      | 5 v  | P  | Search c |
| A Quish server | ^      | Name       | ^                   |          | Date modified     | Туре                 | Size |    |          |
|                |        | <b></b>    | CERTCA2012-CA.cer   |          | 3/27/2020 8:57 AM | Security Certificate | 2    | KB |          |
| Documents      | *      |            | NIN-H2Q7451U39P-CA. | .com.cer | 3/27/2020 8:55 AM | Security Certificate | 2    | KB |          |
| Downloads      | Я<br>Я | 🔄 WIN-H2C  | Q74S1U39P .com.cer  |          | 3/27/2020 8:56 AM | Security Certificate | 3    | KB |          |

CUCM publisher(CUCM 게시자) Cisco Unified OS Administration(Cisco Unified OS 관리) > Security(보안) > Certificate Management(인증서 관리)로 이동합니다. 루트를 tomcat-trust(이미지 에 표시된 대로) 및 CallManager-trust(표시되지 않음)로 업로드합니다.

| 🙆 Upload Certificate/Certif                                                                                              | ficate chain - Mozilla Firefox                                                              |                               | - 0                              | X                    |                        |                                              | —                            | - a x                         |
|----------------------------------------------------------------------------------------------------|---------------------------------------------------------------------------------------------|-------------------------------|----------------------------------|----------------------|------------------------|----------------------------------------------|------------------------------|-------------------------------|
| 🔽 🔬 https://10.201.                                                                                                    | 218.163/cmplatform/certi                                                                    | ficateUpload.do               |                                  | ≡                    |                        | ⊠ ☆                                          | III\ 🗉 🖬                     |                               |
| Upload Certificate/Cer                                                                                                   | tificate chain                                                                              |                               |                                  |                      | .ogin 🚦 Sign           | in to your account                           | Current 🛅 Tr                 | aining ≫                      |
| Upload 🖳 Close                                                                                                    |                                                                                             |                               |                                  |                      | Navigation d<br>admin  | Cisco Unified OS Adm<br>Search Documer       | ninistration<br>ntation Abou | <mark>√ Go</mark><br>t Logout |
| Status<br>Warning: Uploading<br>Upload Certificate/Ce<br>Certificate Purpose*<br>Description(friendly nam<br>Upload File | a cluster-wide certificate w<br>ertificate chain<br>tomcat-trust<br>ne)<br>Browse No file s | ill distribute it to all serv | vers in this cluster             |                      |                        | _                                            | _                            |                               |
| Upload Close                                                                                                    | ile Upload ← → × ↑ □ > This Organize ▼ New folde                                            | PC > Desktop > LDAP           | 'S → cert                        |                      |                        | ~                                            | ۍ ک                          | arch cert                     |
|                                                                                                    | Desktop ^                                                                                   | Name                          |                                  | Date mo              | dified                 | Туре                                         | Size                         | 0                             |
| <                                                                                                    | LDAPS                                                                                       | -CERTCA                       | 2012-CA.cer<br>2Q74S1U39P-CA.net | 3/27/202<br>3/27/202 | 0 8:57 AM<br>0 8:55 AM | Security Certificate<br>Security Certificate | 2 KB<br>2 KB                 |                               |
|                                                                                                    | Cisco                                                                                       | 🙀 WIN-H2Q74S1U39P             | .com.cer                         | 3/27/202             | 0 8:56 AM              | Security Certificate                         | 3 KB                         |                               |

중간을 tomcat-trust(이미지에 표시된 대로) 및 CallManager-trust(표시되지 않음)로 업로드합니다.

| 🍓 Upload C                           | Certificate/Certifi                                | cate chain -            | Mozilla Firefox    |                 |                 | -                | ×  |                             |                       |          |                      |       | 6             |
|--------------------------------------|----------------------------------------------------|-------------------------|--------------------|-----------------|-----------------|------------------|----|-----------------------------|-----------------------|----------|----------------------|-------|---------------|
| <table-cell> ht</table-cell>         | ttps:// <b>10.201.2</b>                            | 18.163/cm               | nplatform/certifi  | icateUpload.c   | o               | •••              | ≡  |                             | 5                     | 0 ₽      | III\ 🗊               | •     | ۲             |
| Upload Cer                           | rtificate/Cert                                     | ificate cha             | ain                |                 |                 |                  | ^  | .ogin 🚦 Sign in to          | your acc              | ount 🚞   | ] Current            | 📄 Tra | ining >       |
| Upload                               | Close                                              |                         |                    |                 |                 |                  |    | Navigation Cisco<br>admin S | Unified (<br>Gearch D | DS Admir | nistration<br>tation | About | ✓ G(<br>Logou |
| Status<br>i Succe<br>i Resta<br>i If | ess: Certificate<br>art Cisco Tomca<br>File Upload | Uploaded<br>t Service u | sing the CLI "util | ls service rest | art Cisco Tomca | t".              |    | _                           |                       |          |                      |       | ×             |
| Upload                               | ← ⇒ ` ↑                                            | 🔄 > This                | PC > Desktop       | > LDAPS > o     | ert             |                  |    | ~                           | Q                     | ,⊂ Se    | arch cert            |       |               |
| Certific                             | Organize 🔻                                         | New folder              | r                  |                 |                 |                  |    |                             |                       |          |                      | •     |               |
| Descrip<br>Upload                    | Desktop                                            | ^                       | Name               |                 | CA car          | Date modified    | M  | Type                        | Size                  | 2 KB     |                      |       |               |
| Unloa                                | TODO                                               |                         |                    | WIN-H2Q74S      | 1U39P-CA.net    | 3/27/2020 8:55 / | AM | Security Certificate        |                       | 2 KB     |                      |       |               |
| opida                                | 📥 Cisco                                            |                         | 🔄 WIN-H2Q74        | 4S1U39P         | .com.cer        | 3/27/2020 8:56 / | M  | Security Certificate        |                       | 3 KB     |                      |       |               |

✤ 참고: CUCM 클러스터의 일부인 IM/P 서버가 있는 경우 이러한 인증서를 이 IM/P 서버에 업로 드해야 합니다.

◈ 참고: 대안으로 LDAPS 서버 인증서를 tomcat-trust로 설치할 수 있습니다.

3단계. 클러스터의 각 노드(CUCM 및 IM/P)의 CLI에서 Cisco Tomcat을 다시 시작합니다. 또한 CUCM 클러스터의 경우 게시자 노드에서 Cisco DirSync 서비스가 시작되었는지 확인합니다.

Tomcat 서비스를 재시작하려면 각 노드에 대해 CLI 세션을 열고 그림과 같이 utils service restart Cisco Tomcat 명령을 실행해야 합니다.

| Putty 10.201.218.163 - Putty                                                                                                    | -     |        | $\times$ |
|----------------------------------------------------------------------------------------------------|-------|--------|----------|
| login as: admin<br>admin@10.201.218.163's password:<br>Command Line Interface is starting up, please wait                                                                                                    |       |        | ^        |
| Welcome to the Platform Command Line Interface                                                                                                    |       |        |          |
| <pre>/Mware Installation:<br/>2 vCPU: Intel(R) Xeon(R) CPU E7-2890 v2 @ 2.80GHz<br/>Disk 1: 80GB, Partitions aligned<br/>4096 Mbytes RAM</pre>                                                                                                    |       |        |          |
| admin:utils service restart Cisco Tomcat<br>Do not press Ctrl+C while the service is restarting. If the service<br>arted properly, execute the same command again.<br>Service Manager is running<br>Cisco Tomcat[STOPPING]<br>Cisco Tomcat[STOPPING]<br>Cisco Tomcat[STOPPING]<br>Cisco Tomcat[STOPPING]<br>Cisco Tomcat[STARTING]<br>Cisco Tomcat[STARTING]<br>Cisco Tomcat[STARTING]<br>Cisco Tomcat[STARTING] | e has | not re | st       |
| admin:                                                                                                    |       |        |          |

4단계. CUCM publisher(CUCM 게시자) Cisco Unified Serviceability(Cisco Unified 서비스 가용성) > Tools(툴) > Control Center - Feature Services(제어 센터 - 기능 서비스)로 이동하여 Cisco DirSync 서비스가 활성화 및 시작되었는지 확인하고(이미지에 표시된 것처럼), 이 서비스가 사용되 는 경우(표시되지 않음) 각 노드에서 Cisco CTIManager 서비스를 다시 시작합니다.

| abab       | Cisco Unified Serviceability               |         |                   | Navigation C             | isco Unified Serviceability 🗸 😽 Go |
|------------|--------------------------------------------|---------|-------------------|--------------------------|------------------------------------|
| cisco      | For Cisco Unified Communications Solutions |         |                   |                          | admin About Logou                  |
| Alarm - I  | [race + Tools + Snmp + CallHome + Help +   |         |                   |                          |                                    |
| Control Ce | nter - Feature Services                    |         |                   | Related Links:           | Service Activation V Go            |
| Start      | 🛑 Stop  har Restart 🔇 Refresh Page         |         |                   |                          |                                    |
| Status:    |                                            |         |                   |                          |                                    |
| Ready      |                                            |         |                   |                          |                                    |
| -          | P0                                         |         |                   |                          |                                    |
| Select Se  | erver                                      |         |                   |                          |                                    |
| Server*    | .comCUCM Voice/Video v                     | Go      |                   |                          |                                    |
| Performa   | nce and Monitoring Services                |         |                   |                          |                                    |
|            | Service Name                               | Status: | Activation Status | Start Time               | Up Time                            |
| 0          | Cisco Serviceability Reporter              | Started | Activated         | Fri Nov 8 09:30:34 2019  | 146 days 00:27:49                  |
| 0          | Cisco CallManager SNMP Service             | Started | Activated         | Fri Nov 8 09:30:36 2019  | 146 days 00:27:47                  |
| Directory  | Services                                   |         |                   |                          |                                    |
|            | Service Name                               | Status: | Activation Status | Start Time               | Up Time                            |
| ۲          | Cisco DirSync                              | Started | Activated         | Wed Mar 25 12:17:13 2020 | 7 days 22:41:10                    |

# 보안 LDAP 디렉터리 구성

1단계. 포트 636에서 AD에 대한 LDAPS TLS 연결을 활용하려면 CUCM LDAP 디렉토리를 구성합 니다.

CUCM Administration(CUCM 관리) > System(시스템) > LDAP Directory(LDAP 디렉토리)로 이동합 니다. LDAP 서버 정보에 대한 LDAPS 서버의 FQDN 또는 IP 주소를 입력합니다. 이미지에 표시된

#### 대로 LDAPS 포트 636을 지정하고 Use TLS(TLS 사용) 확인란을 선택합니다.

| Cisco Unified CM Administration<br>For Cisco Unified Communications Solutions                                                                                                    | Navigation Cisco Unified CM Administration V Go<br>admin Search Documentation About Logout |
|----------------------------------------------------------------------------------------------------|--------------------------------------------------------------------------------------------|
| System   Call Routing  Media Resources  Advanced Features  Device  Application  User Management  Bulk Administration  Help                                                                                                    |                                                                                            |
| LDAP Directory                                                                                                    | Related Links: Back to LDAP Directory Find/List 🗸 Go                                       |
| 🔚 Save 💥 Delete 🗈 Copy 🏷 Perform Full Sync Now 🖓 Add New                                                                                                    |                                                                                            |
| Group Information User Rank* I-Default User Rank Access Control Groups Add to Access Control Group Remove from Access Control Group                                                                                                    | ^                                                                                          |
| Feature Group Template < None > Warning: If no template is selected, the new line features below will not be active. Apply mask to synced telephone numbers to create a new line for inserted users Mask Assign new line from the pool list if one was not created based on a synced LDAP telephone number. |                                                                                            |
| Order DN Pool Start DN Pool End Add DN Pool                                                                                                    |                                                                                            |
| LDAP Server Information<br>Host Name or IP Address for Server* LDAP Port* Use TLS<br>WIN-H2Q7451U39Rcom                                                                                                    |                                                                                            |
| Add Another Redundant LDAP Server                                                                                                    |                                                                                            |

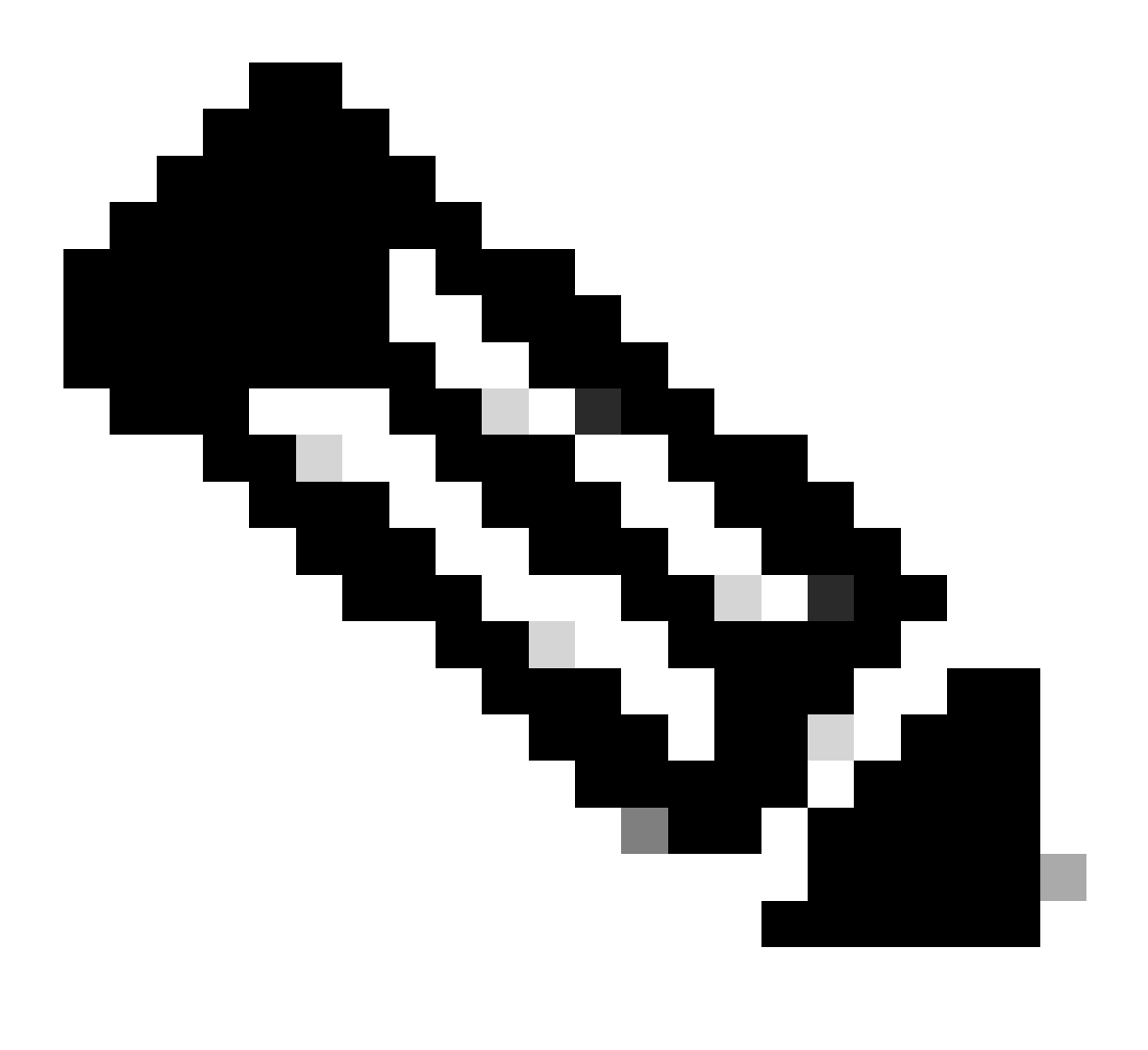

참고: 기본적으로 LDAP 서버 정보에 구성된 버전 10.5(2)SU2 및 9.1(2)SU3 FQDN을 인증

서의 일반 이름에 대해 확인한 후, FQDN 대신 IP 주소를 사용하는 경우 Idap config ipaddr 명령을 실행하여 FQDN의 CN 확인 적용을 중지합니다.

2단계. LDAPS에 대한 컨피그레이션 변경을 완료하려면 다음 이미지에 표시된 대로 Perform Full Sync Now(지금 전체 동기화 수행)를 클릭합니다.

| Cisco Unified                       | CM Administration                                                | Nevipation Globo Unified CH Administration     | <b>v</b> 1 |
|-------------------------------------|------------------------------------------------------------------|------------------------------------------------|------------|
| For Cisco Unified Con               | nmunications Solutions                                           | admin Search Documentation About               | Log        |
| System * Call Routing * Media Resou | arces * Advanced Features * Device * Application * User Man      | agement + Buk Administration + Help +          |            |
| LDAP Directory                      |                                                                  | Related Links: Back to LDAP Directory Find/Lot | ~ (        |
| 🔜 Save 🗙 Delete 🗋 Copy 👔            | 🏷 Perform Full Sync Now 🖓 Add New                                |                                                |            |
| - 0-1                               |                                                                  |                                                |            |
| Status                              |                                                                  |                                                |            |
| Update successful. Perform a s      | ynchronization operation (manual or scheduled) to synchronize cl | hanges with the directory.                     |            |
| 1040 Directory Information          |                                                                  |                                                | _          |
| LUAP Directory Information          |                                                                  |                                                |            |
| LDAP Configuration Name*            | LDAP-218                                                         |                                                |            |
| LDAP Manager Distinguished Name*    | Administrator@ com                                               | ]                                              |            |
| LDAP Password*                      |                                                                  | 1                                              |            |
| Confirm Password*                   |                                                                  |                                                |            |
| LDAP User Search Base*              | cn=users,dc=: dc=com                                             |                                                |            |
| LDAP Custom Filter for Users        | < None > v                                                       |                                                |            |
| Synchronize*                        | Users Only     Users and Groups                                  |                                                |            |
| LDAP Custom Filter for Groups       | < None >                                                         |                                                |            |
|                                     |                                                                  |                                                |            |

3단계. CUCM Administration(CUCM 관리) > User Management(사용자 관리) > End User(최종 사용자)로 이동하고 이미지에 표시된 대로 최종 사용자가 있는지 확인합니다.

| cisco    | For Cisco U       | nified CM Admini          | istration<br>Solutions |                 |                   |                       |         |               | Navigation C<br>admin | isco Unified CM A<br>Search Docur | dministration<br>mentation | About    | ✓ Go<br>Logout |
|----------|-------------------|---------------------------|------------------------|-----------------|-------------------|-----------------------|---------|---------------|-----------------------|-----------------------------------|----------------------------|----------|----------------|
| System • | Call Routing 👻    | Media Resources 👻 Advance | ed Features 👻 Device   | ▼ Application ▼ | User Management 👻 | Bulk Administration 💌 | Help 👻  |               |                       |                                   |                            |          |                |
| Find and | l List Users      |                           |                        |                 |                   |                       |         |               |                       |                                   |                            |          |                |
| 👍 Add    | New Select        | All 🔛 Clear All 🙀 Dele    | te Selected            |                 |                   |                       |         |               |                       |                                   |                            |          |                |
| - Status |                   |                           |                        |                 |                   |                       |         |               |                       |                                   |                            |          |                |
| (i) 3 r  | ecords found      |                           |                        |                 |                   |                       |         |               |                       |                                   |                            |          |                |
| User     | (1 - 3 of 3)      |                           |                        |                 |                   |                       |         |               |                       |                                   | Rows (                     | oer Page | 50 V           |
| Find Use | r where First nar | ne v beg                  | ins with 🗸             |                 | Find Clear Fi     | lter 🕂 🛥              |         |               |                       |                                   |                            |          |                |
|          | User ID *         | Meeting Number            | First Name             | Last Name       | Department        | Direct                | ory URI |               | User                  | Status                            |                            | Use      | er Rank        |
|          | <u>ostacy</u>     | 2183                      | Gwen                   | Stacy           |                   | gstacy@               | .com    | Active Enable | d LDAP Synchro        | nized User                        |                            | 1        |                |
|          | hosborn           | 2182                      | Harry                  | Osborn          |                   | hosborn@              | .com    | Active Enable | d LDAP Synchro        | nized User                        |                            | 1        |                |
|          | pparker           | 2181                      | Peter                  | Parker          |                   | pparker@:             | .com    | Active Enable | d LDAP Synchro        | nized User                        |                            | 1        |                |

4단계. 사용자 로그인이 성공적인지 확인하기 위해 ccmuser 페이지(https://<cucm pub>/ccmuser의 ip 주소)로 이동합니다.

CUCM 버전 12.0.1의 ccmuser 페이지는 다음과 같습니다.

# Cisco Unified Communications Self Care Portal

| Username |
|----------|
| Password |
|          |
| Sign In  |
|          |
|          |

사용자는 그림과 같이 LDAP 자격 증명을 입력한 후 성공적으로 로그인할 수 있습니다.

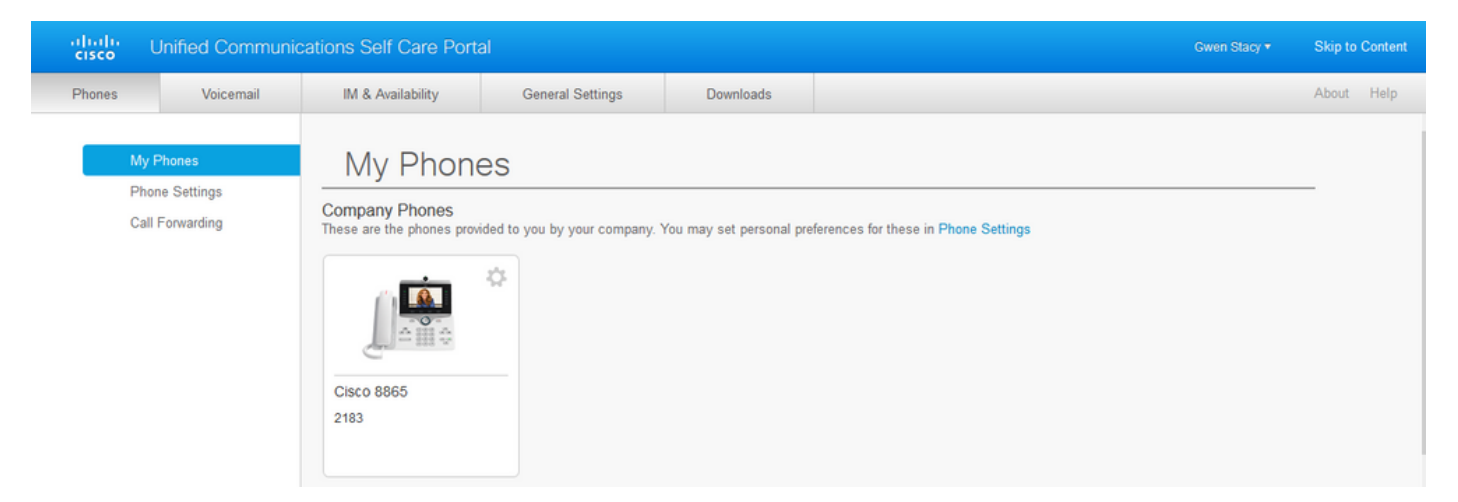

# 보안 LDAP 인증 구성

포트 3269에서 AD에 대한 LDAPS TLS 연결을 활용하려면 CUCM LDAP 인증을 구성합니다.

CUCM Administration(CUCM 관리) > System(시스템) > LDAP Authentication(LDAP 인증)으로 이 동합니다. LDAP 서버 정보에 대한 LDAPS 서버의 FQDN을 입력합니다. 이미지에 표시된 대로 LDAPS 포트 3269를 지정하고 Use TLS(TLS 사용) 확인란을 선택합니다.

|                                       | ON A designation                                             |                                         | _             |                               |       | _      |  |  |
|---------------------------------------|--------------------------------------------------------------|-----------------------------------------|---------------|-------------------------------|-------|--------|--|--|
| cisco                                 | CM Administration                                            |                                         | Navigation Ci | sco Unified CM Administration | 1     | ✓ G0   |  |  |
| For Cisco Unified Co                  | ommunications Solutions                                      |                                         | admin         | Search Documentation          | About | Logout |  |  |
| System - Call Routing - Media Res     | ources 👻 Advanced Features 👻 Device 👻 Application 👻 User Mar | nagement 👻 Bulk Administration 👻 Help 💌 |               |                               |       |        |  |  |
| LDAP Authentication                   |                                                              |                                         |               |                               |       |        |  |  |
| Save Save                             |                                                              |                                         |               |                               |       |        |  |  |
| r Status                              |                                                              |                                         |               |                               |       |        |  |  |
| Update successful                     |                                                              |                                         |               |                               |       |        |  |  |
| LDAP Authentication for End Users     |                                                              |                                         |               |                               |       |        |  |  |
| Use LDAP Authentication for End Users |                                                              |                                         |               |                               |       |        |  |  |
| LDAP Manager Distinguished Name       | * Administrator® .com                                        | ]                                       |               |                               |       |        |  |  |
| LDAP Password*                        | ••••••                                                       | ]                                       |               |                               |       |        |  |  |
| Confirm Password*                     | ••••••                                                       | ]                                       |               |                               |       |        |  |  |
| LDAP User Search Base*                | cn=users,dc=dc=com                                           | ]                                       |               |                               |       |        |  |  |
| LDAP Server Information               |                                                              |                                         |               |                               |       |        |  |  |
|                                       | ost Name or IP Address for Server*                           | LDAP Port* Use TLS                      |               |                               |       |        |  |  |
| WIN-H2Q74S1U39P                       | om                                                           | 3269                                    |               |                               |       |        |  |  |
| Add Another Redundant LDAP Server     |                                                              |                                         |               |                               |       |        |  |  |
|                                       |                                                              |                                         |               |                               |       |        |  |  |

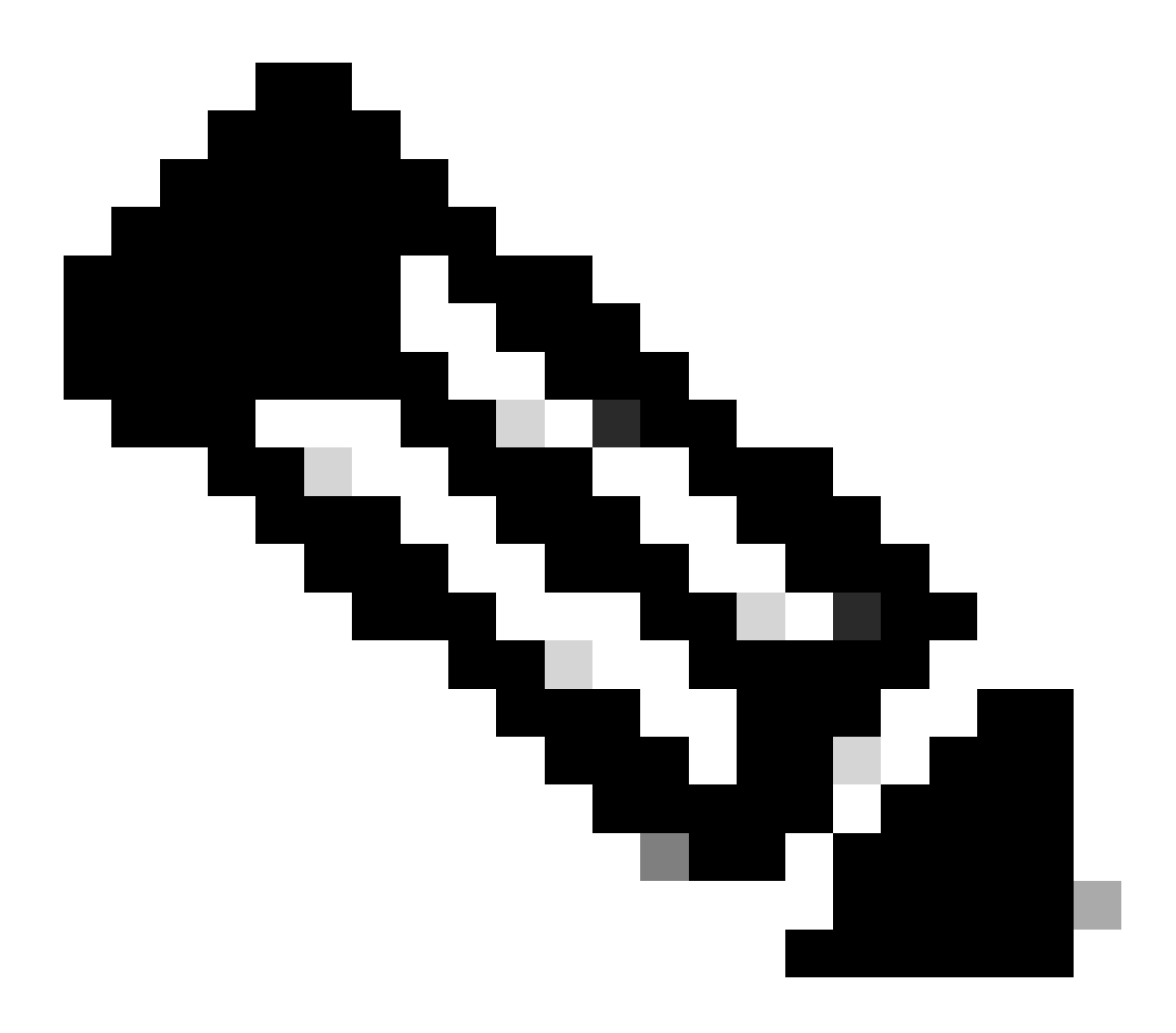

참고: Jabber 클라이언트가 있는 경우 전역 카탈로그 서버에 대한 보안 연결을 지정하지 않으면 로그인에 대한 Jabber 시간 초과가 발생할 수 있으므로 LDAPS 인증에 포트 3269를 사용하는 것이 좋습니다.

## UC 서비스의 AD에 대한 보안 연결 구성

LDAP를 활용하는 UC 서비스를 보호해야 하는 경우 TLS를 사용하는 포트 636 또는 3269를 활용하 도록 이러한 UC 서비스를 구성합니다.

CUCM administration(CUCM 관리) > User Management(사용자 관리) > User Settings(사용자 설정) > UC Service(UC 서비스)로 이동합니다. AD를 가리키는 디렉터리 서비스를 찾습니다. LDAPS 서 버의 FQDN을 호스트 이름/IP 주소로 입력합니다. 이미지에 표시된 대로 636 또는 3269와 프로토콜 TLS로 포트를 지정합니다.

| Cisco Unified                                           | CM Administration                                                                         | Navigation Cisco Unified CM Administration V Go<br>admin Search Documentation About Logout, |  |  |  |  |
|---------------------------------------------------------|-------------------------------------------------------------------------------------------|---------------------------------------------------------------------------------------------|--|--|--|--|
| System - Call Routing - Media Re                        | ources   Advanced Features   Device   Application   User Management   Bulk Administration | n 🔻 Help 👻                                                                                  |  |  |  |  |
| UC Service Configuration                                | UC Service Configuration Related Links: Back To Find/List 🗸                               |                                                                                             |  |  |  |  |
| 🔚 Save 🗶 Delete 🗈 Copy 🎱 Reset 🥒 Apply Config 🖶 Add New |                                                                                           |                                                                                             |  |  |  |  |
| Status                                                  |                                                                                           |                                                                                             |  |  |  |  |
| Update successful                                       |                                                                                           |                                                                                             |  |  |  |  |
| CUC Service Information                                 |                                                                                           |                                                                                             |  |  |  |  |
| UC Service Type: Directo                                | y                                                                                         |                                                                                             |  |  |  |  |
| Product Type* Directo                                   | v                                                                                         |                                                                                             |  |  |  |  |
| Name* Secure                                            | irectory                                                                                  |                                                                                             |  |  |  |  |
| Description                                             |                                                                                           |                                                                                             |  |  |  |  |
| Host Name/IP Address* WIN-H2                            | 74S1U39P .com                                                                             |                                                                                             |  |  |  |  |
| Port 635                                                |                                                                                           |                                                                                             |  |  |  |  |
| Protocol TLS                                            | ~                                                                                         |                                                                                             |  |  |  |  |
|                                                         |                                                                                           |                                                                                             |  |  |  |  |
| Save Delete Copy Reset Apply Config Add New             |                                                                                           |                                                                                             |  |  |  |  |
| 1 *- indicates required item.                           |                                                                                           |                                                                                             |  |  |  |  |
|                                                         |                                                                                           |                                                                                             |  |  |  |  |

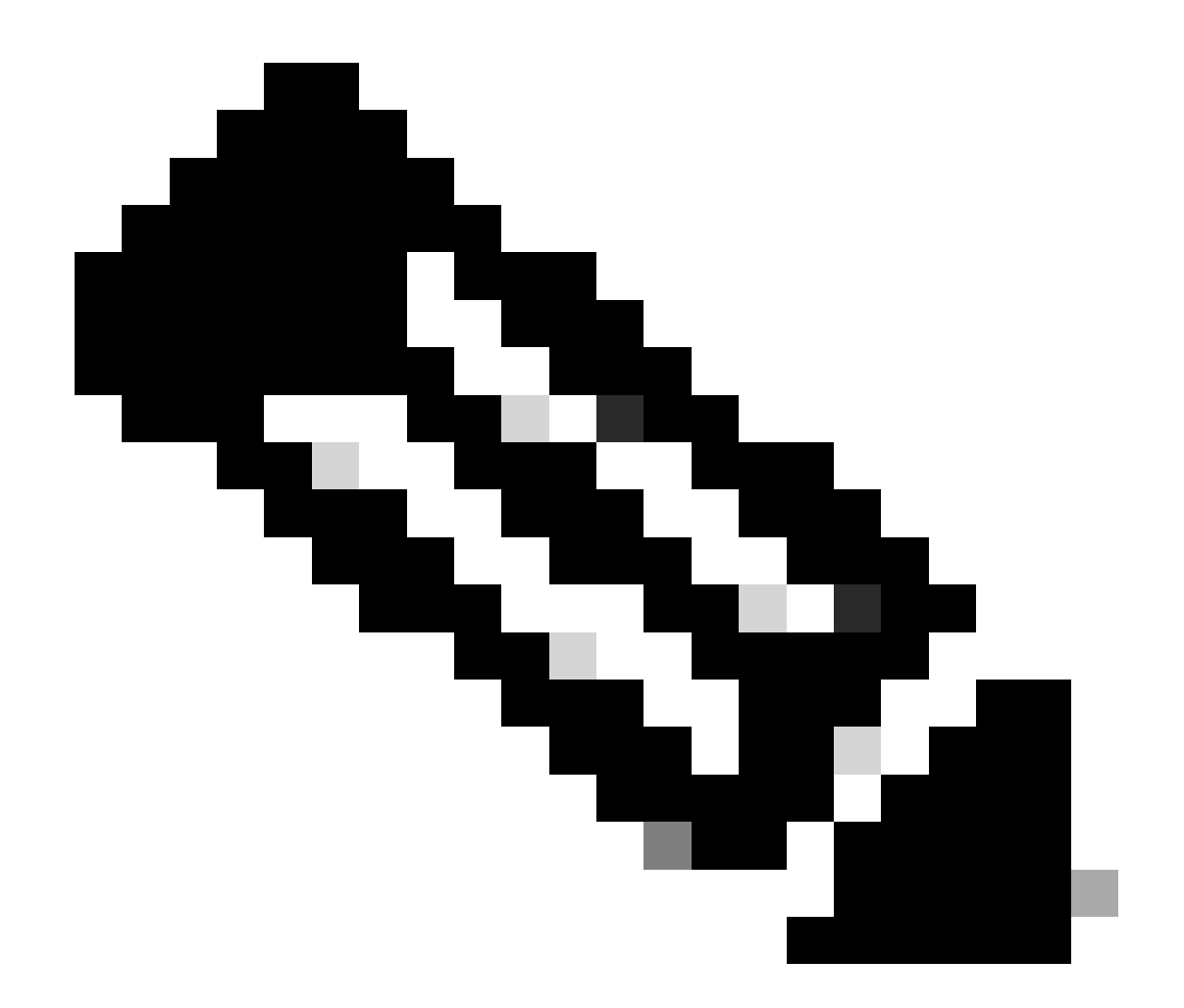

참고: Jabber 클라이언트가 AD에 대한 LDAPS 연결을 설정할 수 있도록 Jabber 클라이언 트 머신의 인증서 관리 신뢰 저장소에 설치된 CUCM에 설치된 tomcat-trust LDAPS 인증서 가 Jabber 클라이언트 머신에 있어야 합니다.

# 다음을 확인합니다.

설정이 올바르게 작동하는지 확인하려면 이 섹션을 활용하십시오.

TLS 연결을 위해 LDAP 서버에서 CUCM으로 전송된 실제 LDAPS 인증서/인증서 체인을 확인하려 면 CUCM 패킷 캡처에서 LDAPS TLS 인증서를 내보냅니다. 이 링크는 CUCM 패킷 캡처에서 TLS 인증서를 내보내는 방법에 대한 정보를 제공합니다. CUCM 패킷 <u>캡처에서 TLS 인증서를 내보내는</u> 방법

### 문제 해결

현재 이 구성의 문제를 해결하는 데 사용할 수 있는 특정 정보가 없습니다.

# 관련 정보

- 이 링크를 클릭하면 LDAPS 구성: <u>Secure</u> LDAP <u>Directory and Authentication</u>(LDAP <u>디렉토리</u> <u>보안 및 인증) 연습 비디오를 안내하는 비디오에 액세스할 수 있습니다.</u>
- <u>기술 지원 및 문서 Cisco Systems</u>

이 번역에 관하여

Cisco는 전 세계 사용자에게 다양한 언어로 지원 콘텐츠를 제공하기 위해 기계 번역 기술과 수작업 번역을 병행하여 이 문서를 번역했습니다. 아무리 품질이 높은 기계 번역이라도 전문 번역가의 번 역 결과물만큼 정확하지는 않습니다. Cisco Systems, Inc.는 이 같은 번역에 대해 어떠한 책임도 지지 않으며 항상 원본 영문 문서(링크 제공됨)를 참조할 것을 권장합니다.